# How to connect your device to the WiFi network

You will receive one ticket <u>per person</u> indicating your personal log in data from the caretaker **(please keep it safe)**.

With this code you can connect a maximum of 3 devices to the WiFi network.

You **must register within 7 days** else the validity of the ticket will expire.

You will find the following important details on the ticket:

- 1. User name
- 2. Password
- 3. Name of the WiFi network (SSID)
- 4. Password for the WiFi network

## Step 1:

Using your device, search for existing WiFi networks and connect up to the WiFi network of Osnabrück Student Services (Studentenwerk) (point 3, see above).

## Step 2:

You will be requested to enter the password for the WiFi network. Please enter the valid password (point 4, see above).

## Step 3:

A login page requesting a user name and password will either appear automatically on your device or when you view a page in your internet browser for the first time (depending on your device). If the page is not opened automatically, please enter <u>http://1.1.1.1</u> in your browser.

## Step 4:

Enter your user name and the password (points 1 and 2, see above) and click on "Verbinden" (connect).

You have now managed to connect your WiFi device to the internet. The device will generally remember your login data, meaning that, from now on, you will be connected to the network automatically (depending on the WiFi device).

Nevertheless, please keep your ticket in a safe place in case you need to connect to the WiFi again!